## **Online Admissions (2021-22)**

## **Online Verification Manual for Colleges**

**Important:-**

- 1) The verifier college must ensure to go through all verification tabs followed by click on 'Final Submit' button or 'submit Objection' Button.
- 2) Once the objection is raised by verifier, the student's name will not appear in merit list towards admission unless and until the objection is removed by student within specified time-frame. Therefore, objection removal is mandatory for student in order to be considered for admission.

### **Step by Step Procedure for Online Verification**

Step 1: Login at https://dheadmissions.nic.in/ . You shall get 'Student Verification' link.

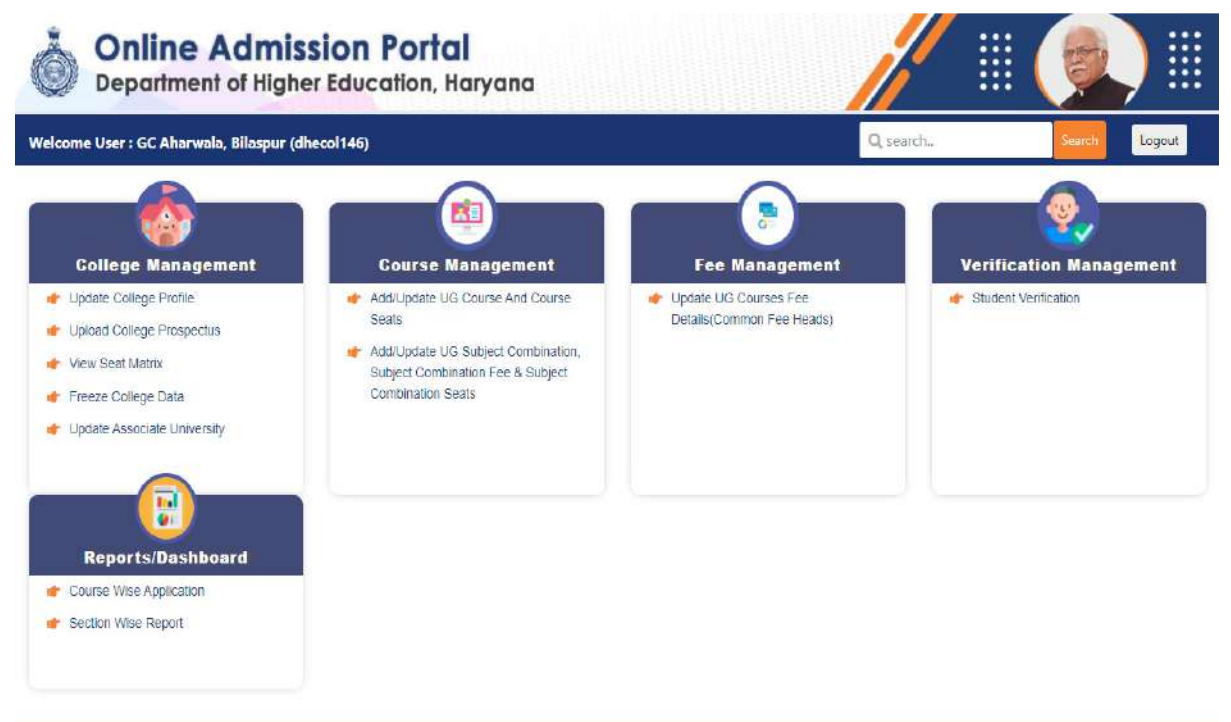

Step 2: Click on 'Student Verification' link. There are four tabs on L.H.S:-

NIC MORNAL

- 1) To be Verified
- 2) Objection Removed By Student

Site is technically designed, hosted and maintained by National Informatics Centre, Haryana

- 3) Objection Raised
- 4) Verified Candidates

## **Online Admission Portal**

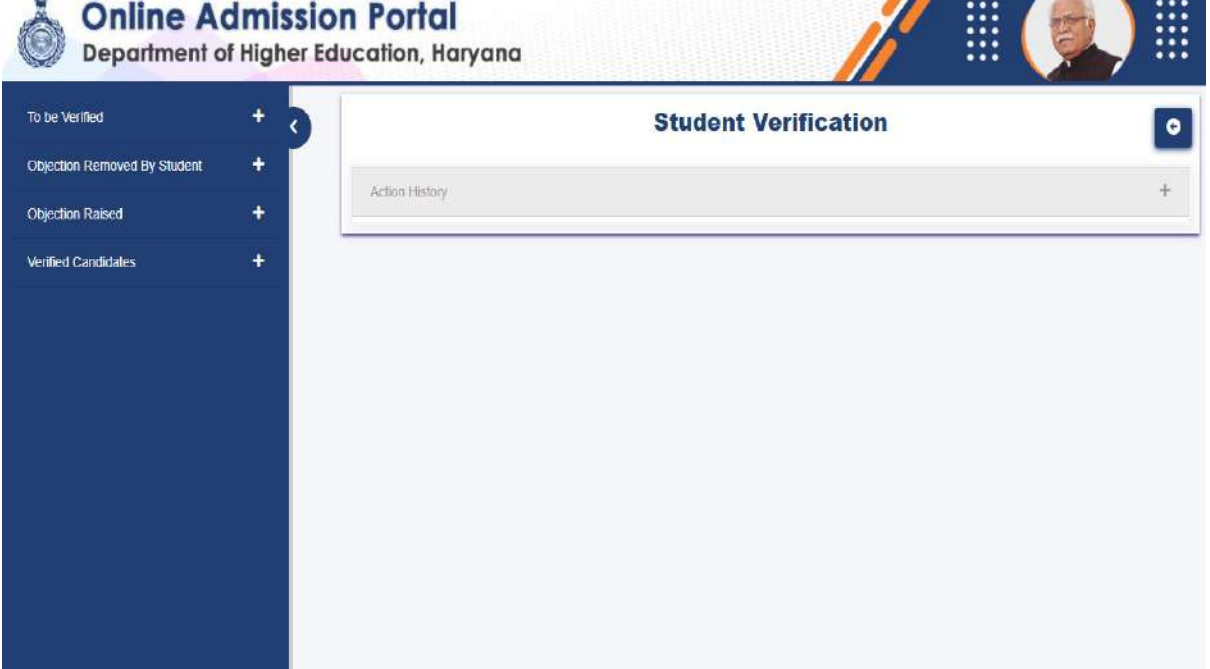

Step 3: Click on 'To be Verified' link. All students who have applied in your college as first choice shall appear.

| To be \    | Verified                      | - 2                        | Student Verification                     | 0                       |
|------------|-------------------------------|----------------------------|------------------------------------------|-------------------------|
| Copy CS    | V Excel                       | 4                          |                                          | _                       |
| 5          | Search:                       |                            | Action History                           | +                       |
| Sr.No.     | A Registration No.            | Name                       | 1 Anna Anna Anna Anna Anna Anna Anna Ann |                         |
| 517        | UA212117410321                | VIPUL KUM                  |                                          |                         |
| 893        | UA213021529902                | ANUJ 🔿                     |                                          |                         |
| 1053       | UA213021525672                | TANIYA 🔿                   |                                          |                         |
| 3492       | UA213021525751                | uma 🔿                      |                                          |                         |
| 3672       | UA213021525914                | RANDEEP S                  |                                          |                         |
| 3764       | UA213021527129                | MADHU ->                   |                                          |                         |
| 3779       | UA191917620041                | RAJNESH D 🔻                |                                          |                         |
| Object     | ion Removed By Stu            | dent 🕂                     |                                          |                         |
| Object     | ion Raised                    | +                          |                                          |                         |
| Verifie    | d Candidates                  | +                          |                                          |                         |
|            |                               |                            |                                          |                         |
|            |                               |                            |                                          |                         |
|            |                               |                            |                                          |                         |
| Site is te | chnically design <u>ed,</u> h | losted and maintained by N | ational Informatics Centre, Haryana      | NIC NATORAL<br>BORNATCI |

# Step 4: Click on to see the student data.

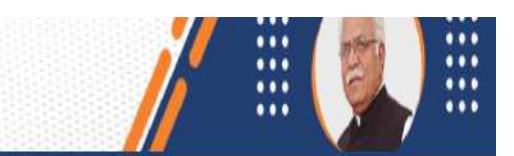

| To be Verified 🛛 🗕 🗸 |                       |                   | Student Verification                |  |
|----------------------|-----------------------|-------------------|-------------------------------------|--|
| 6471                 | UA213021525970        | NIKHIL 🛃 🔺        | UA213021525970                      |  |
| 878                  | UA213021525943        | TANU SHAR<br>MA   | Personal Details                    |  |
| 896                  | UA213021525737        | MONIKA            |                                     |  |
| 25                   | UA213021535717        | AMANJEET<br>SINGH | Educational Details                 |  |
| 34                   | UA213021525862        | SHIVAM -          | Weightage of 12th School Rural Area |  |
| 12                   | UC210002017410886     | Mohit Kumar       | Action History                      |  |
| 79                   | UB2100017721808       | монят 🔿           | -                                   |  |
| 64                   | UA213021525607        | ANKITA 🔿          |                                     |  |
| 1214                 | UB2100017722257       | VISHAL 🔿 👻        |                                     |  |
| Object               | tion Removed By Stude | nt +              |                                     |  |
| Objection Raised +   |                       | ÷                 |                                     |  |
| Verifie              | d Candidates          | +                 |                                     |  |
|                      |                       |                   |                                     |  |

Step 5: Click on + to expand the personal details and get it checked. You can use two buttons: 'Click to Verify' or 'Click to Raise Objection' along with your remarks

Note:- Marksheet is provided to you on the left hand side to see the details in 10<sup>th</sup> DMC. At some places, Date of Birth is auto verified by Haryana Board.

| To be Verified               | * 3 | Student Verification                                                                                                    |                        |                                                                                                    |  |
|------------------------------|-----|----------------------------------------------------------------------------------------------------|------------------------|----------------------------------------------------------------------------------------------------|--|
| Objection Removed By Student | +   |                                                                                                    |                        |                                                                                                    |  |
| Objection Raised             | +   | Personal Details                                                                                                    |                        |                                                                                                    |  |
| Wormed Candidates            | +   | TOUs Marksbeaut                                                                                                    |                        | rainal Detaila                                                                                                    |  |
|                              |     | Date of Birth Verified by Haryana Board                                                                                                    | S.                     | living                                                                                                    |  |
|                              |     | CHALLMAN AND                                                                                                    | Family ID              | 2ZRH0653                                                                                                    |  |
|                              |     | 15th Date of the second second | Member ID              | TXLI39073                                                                                                    |  |
|                              |     | The second second second                                                                                                    | Candidate Name         | NIKHUL                                                                                                    |  |
|                              |     |                                                                                                    | Mother Name            | NISHA                                                                                                    |  |
|                              |     | erified                                                                                                    | Pather Name            | PLAM KUNAR                                                                                                    |  |
|                              |     |                                                                                                    | Gender                 | Nale                                                                                                    |  |
|                              |     |                                                                                                    | Date of Birth          | Tevesicoez                                                                                                    |  |
|                              |     |                                                                                                    | Permanent Address      | H.NO.65, Street 5 RIVER SIDE,<br>Landmark V.P.O. AZIZPUR KALAI<br>District YAMUNANAGAR<br>BILASPUR BL, YAMUNANAGAR<br>HARYANA, 103206 |  |
|                              |     |                                                                                                    | Correspondence Address | H No.86, Street 5 RIVER SIDE,<br>Landmark V.P.O. A2I2PUR KALA<br>District YAMUNANAGAR,<br>BILASPUR BL, YAMUNANAGAR<br>HARYANA, 133206 |  |
|                              |     |                                                                                                    | Mobile                 | 8607518369                                                                                                    |  |
|                              |     |                                                                                                    | Email                  | nikhilpolisnet6&@gmail.com                                                                                                    |  |
|                              |     | wenner Remarks eriter your remarks                                                                                                    | Click to Verify        | Click to Raise Objection                                                                                                    |  |
|                              |     | Educational Defails                                                                                                    |                        | +                                                                                                    |  |
|                              |     | Weightinge of 12th School Rulai Avea                                                                                                    |                        | +                                                                                                    |  |
|                              |     | ALTERN PROMINY                                                                                                    |                        | +                                                                                                    |  |
|                              |     |                                                                                                    |                        |                                                                                                    |  |

Step 6: Click on + to expand the Educational Details and get it checked. You can again use two buttons: 'Click to Verify' or 'Click to Raise Objection' along with your remarks.

Note:- Marksheet is provided to you on the left hand side to see the details in 12<sup>th</sup> DMC.

| +<br>+<br>+ | Personal Details                                                                                                    | UA213                                                                                                    | 021525970                                       | *                                                                                          |
|-------------|----------------------------------------------------------------------------------------------------|----------------------------------------------------------------------------------------------------|-------------------------------------------------|--------------------------------------------------------------------------------------------|
| +           | Personal Details<br>Educational Details                                                                                                    |                                                                                                    |                                                 |                                                                                            |
| +           | Educational Details                                                                                                    |                                                                                                    |                                                 |                                                                                            |
|             |                                                                                                    |                                                                                                    |                                                 | - <u>11</u> 1                                                                              |
|             |                                                                                                    | 12th / Diploma Marksheet                                                                                                    | Educational E                                   | Details (NIKHIL)                                                                           |
|             |                                                                                                    | manufact Ensurement Inc. (21) (SUGS) (OIE                                                                                                    | Board Name                                      | Haryana Board of School<br>Education                                                       |
|             | eft<br>Bas                                                                                                    | and the second the second the sec | School Name                                     | SARASWATI SR SEC SCHOOL,<br>BILASPUR, V.P.O. BILASPUR,<br>TEHSIL BILASPUR, YAMUNA<br>NAGAR |
|             | eithine spanner of<br>wavefilter filter spanner if the<br>trans as a constraint of the helider<br>filter op spanner the<br>filter op spanner the | School Social Social So | 12th Roll No.                                   | 3021525970                                                                                 |
|             | Mart at the apple<br>Australian in General Mite<br>and Will Clause at Storm I Moto<br>Wester an over ( Australia of Science)                     | A LANK<br>Constitution of Reparations for Produced Deep<br>Theory Departs                                                                                                    | Passing Year                                    | 2021                                                                                       |
|             | die generalities aftermeiliter offen                                                                                                    | an Aller gen a 'nar nyteneni 'n hanne Lamanin' Canavanne menereted Se<br>(M)<br>An Berrow B A nar have derbanet sonalten de par interite groet heter-                                                                                                    | Subjectv                                        | rise Marks                                                                                 |
|             | 172                                                                                                    | anner based Charnel ("Sting Press)                                                                                                    | Subject Name                                    | Nav Marks Marks Obtained                                                                   |
|             |                                                                                                    | The lot Trans State Trans State                                                                                                    | ENGLISH CORE                                    | 100 86                                                                                     |
|             | 1 HOLE COM                                                                                                    | 100 100 100 100 100 100 100 100 100 100                                                                                                    | HINDLOOPE                                       | 100 85                                                                                     |
|             | 4 ACCOUNTANCY                                                                                                    | 100 000 000 00 10 10 00 50 50 00 00                                                                                                    | BUSINESS STUDIES                                | 100 86                                                                                     |
|             | * #********                                                                                                    | 100 100 10 100 R- 00                                                                                                    | ACCOUNTANCY                                     | 100 85                                                                                     |
|             | agt dDit / Turnet Reart                                                                                                    | e 201/000 the first first and a first of the second second | ECONOMICS                                       | 100 80                                                                                     |
|             | C Star Stad at a failur and at the first                                                                                                    | and a series of the set of the set of the se | TOTAL                                           | 500 400                                                                                    |
|             | Second Distance of the American State                                                                                                    | DOCE VERY AND A DOCE VERY AND A DOCE VERY AND A DOCE AND A DOCE AN | Total Percentage                                | 86.00%   Marks :430/500                                                                    |
|             | Christopeel 2007/2021<br>ontract of 15%<br>traces of Onese   opposite                                                                            | an second                                                                                                    | Best of 5 Percentage                            | 86.00%   Marks :430/500                                                                    |
|             | Barananana                                                                                                    |                                                                                                    | Result                                          | PASS                                                                                       |
|             |                                                                                                    |                                                                                                    | 12th / Diploma Stream Not Verified              | Commerce                                                                                   |
|             |                                                                                                    |                                                                                                    | Eligibility Verification for<br>Courses Applied | KUK-(Bachelor of Commerce<br>(B.Com))                                                      |
|             | Verifier Remarks                                                                                                    | enler your remarks                                                                                                    | Click to Verify                                 | Click to Raise Objection                                                                   |
|             | Desettane of 12th Set                                                                                                    | and Russi Area                                                                                                    |                                                 | +                                                                                          |
|             | 1.000                                                                                                    | anastanonodită.                                                                                                    |                                                 |                                                                                            |
|             | Action History                                                                                                    |                                                                                                    |                                                 | +                                                                                          |
|             |                                                                                                    | Verifier Remarks<br>Weightage of 12th Sof                                                                                                    |                                                 | with with with with with with with with                                                    |

Note: Verifier Remarks Are Mandatory

Step 7: Click on + to expand the Weightage of 12th School Rural Area and get it checked. You can again use three buttons: 'Accept Weightage', 'Reject Weightage' and 'Raise Objection' along with your remarks. Note: Verifier Remarks Are Mandatory

| Online Ad<br>Department o               | dmissio             | on Portal<br>ducation, Haryo   | ina                   |                                           | / Ⅲ (                                 |                 |
|-----------------------------------------|---------------------|--------------------------------|-----------------------|-------------------------------------------|---------------------------------------|-----------------|
| To be Ventiled                          | + 3                 | Student Verification           |                       |                                           |                                       | •               |
| Objection Removed By Student            | +                   | Personal Details               |                       |                                           |                                       | +               |
| Verified Candidates                     | +                   | Educational Details            | +                     |                                           |                                       |                 |
|                                         |                     | Weightage of 12th Sc           | hool Rural Area       |                                           |                                       | -               |
|                                         |                     |                                |                       |                                           |                                       |                 |
|                                         |                     | Board Name                     |                       | Haryana Board of School                   | ol Education                          |                 |
|                                         |                     | School Name                    |                       | SARASWATI SR SEC S<br>TEHSIL BILASPUR, YA | SCHOOL, BILASPUR, V.P.<br>MIUNA NAGAR | O. BILASPUR,    |
|                                         |                     | Is 12th School in Hary         | vana? Ventied         | Yes                                       |                                       |                 |
|                                         |                     | Is 12th School in Rura         | al Area? Not Verified | Yes                                       |                                       |                 |
|                                         |                     | Verifier Remarks               | enter your remarks    | Accept Weightage                          | Reject Weightage                      | Raise Objection |
|                                         |                     | Action History                 |                       |                                           |                                       | +               |
|                                         |                     |                                |                       |                                           |                                       |                 |
| Sile is technically designed, hosted an | id maintained by Na | ational Informatics Centre, Ha | aryana                |                                           |                                       |                 |

Note:- Action History just shows the details of actions taken till date on the online admission portal.

There are three more tabs on L.H.S which are self explanatory

- Objection Removed By Student
- Objection Raised
- Verified Candidates

### **Objection Removed By Student**

This tab will contain the data w.r.t all those applicants who have removed their objections and the verifier college will have to again do online verification by following above-mentioned step by step procedure.

### **Objection Raised**

This tab will contain the data w.r.t all those applicants against which objection has been raised by verifier college.

### Verified Candidates

This tab will contain the data w.r.t all those applicants whose documents have been successfully verified by the college and these applicants will be considered towards merit lists for admissions.